# 第4学年 算数 四角形

| 本時の目標   | 四角形の構成要件を理解し、プログラムで再現できる。    |
|---------|------------------------------|
| 本時で育成する | パソコンを活用することで、効率よく作図することができる。 |
| 情報活用能力  | 作図を通して順次処理、反復処理を理解できる。       |

### ☆推奨時間 |時間

#### 準備物

Scratch 推奨環境

- ・デスクトップの場合 Chrome (バージョン 63 以上)、Edge (バージョン 15 以上) Firefox (バージョン 57 以上)、Safari (バージョン 11 以上) ※Internet Explorer はサポートされていません。
- ・タブレットの場合

Mobile Chrome (バージョン 63 以上)、Mobile Safari (バージョン II 以上)

| 学習活動                                                                                                    | 指導上の留意点                                                                                                    |
|----------------------------------------------------------------------------------------------------|----------------------------------------------------------------------------------------------------|
| 〇導入                                                                                                    |                                                                                                    |
| <ul> <li>1.前時の学習を振り返る。</li> <li>正方形の特徴について確認する。</li> <li>角 90度</li> <li>すべての辺の長さが等しい</li> <li>すべての角が直角</li> </ul> | <ul> <li>・事前に、次のような「消しゴムプログラム」を準備しておくことで、プログラムの説明を省ける。</li> <li>スパース・キーが呼ざれたとき<br/>ソビ展を (-30)・Y空展を (-10) にする<br/>9) 度に向ける<br/>ノ 全部項す</li> </ul> |
| ○展開                                                                                                    |                                                                                                    |
| Ⅰ. 正方形の描き方について考える。                                                                                                | ※グループワーク推奨<br>児童が協力しながら、問題解決をしていく<br>ことを目的とする。                                                                                                  |
|                                                                                                    | ・ネコ 炎 を印刷した紙を用意する。児童                                                                                                    |

学習活動

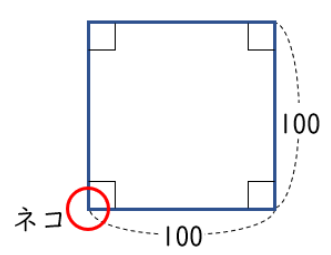

指導上の留意点

はワークシートの上でネコを動かしなが ら、描き方の順番を考えていく。切り抜い たブロックを使用することで、机上で動か しながら考える場面を設定できる。

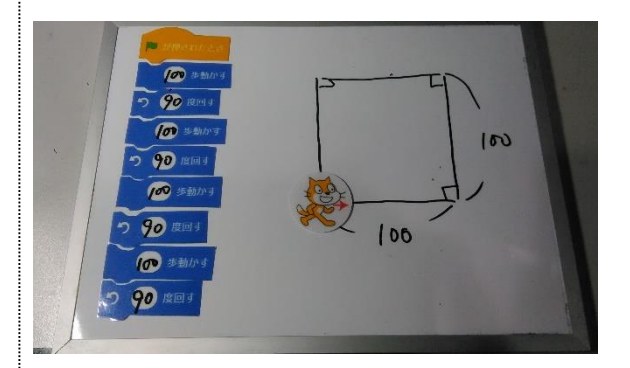

2. プログラムしてみる。

・プログラミング教育の特長として、想定、
 実行、結論が何度も繰り返しできることが
 あげられる。

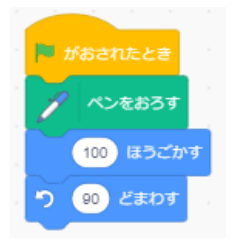

 正方形の構成要件と命令のブロックを 比較する。
 四角形の定義「すべての辺の長さが同 じ」で「すべての角が90度」である正 方形を、「100歩うごかす」と「90度 回す」を 4 回繰り返して描くことがで きた。

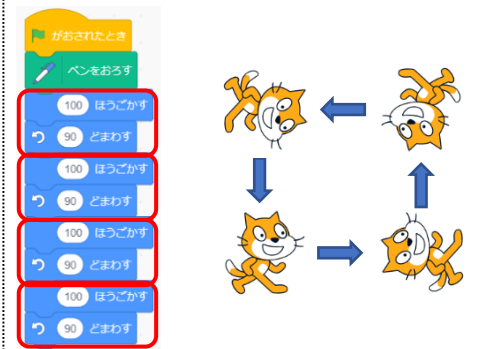

| 学习 | 汗刮 |
|----|----|
| 子習 | 活型 |

5. 「もっと簡単に描く方法はないか」を児 童に考えさせる。 
 2/23-2.4
 4/22.

 0
 0

 0
 0

 0
 0

 0
 0

 0
 0

 0
 0

 0
 0

 0
 0

 0
 0

 0
 0

 0
 0

 0
 0

 0
 0

 0
 0

 0
 0

 0
 0

 0
 0

 0
 0

 0
 0

 0
 0

 0
 0

 0
 0

 0
 0

 0
 0

 0
 0

 0
 0

 0
 0

 0
 0

 0
 0

 0
 0

 0
 0

 0
 0

指導上の留意点

- ・「せいぎょ」グループを表示すると、数名の児童が「繰り返し」機能を使えばよいことに気付くケースが多い。
- 2.反復処理(〇回繰り返す)で正方形を 描くコードに変更する。
- 長方形を作成するプログラミングにチャレンジする。

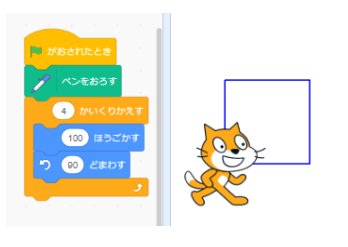

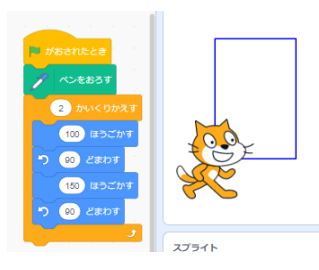

早く終わった児童には、正方形や長方形を使 った模様作りにチャレンジさせる。

○まとめ

1.本時のまとめをする。

- ・プログラムを使って作図すると優位な点が あることを理解する。
- ・正方形、長方形の定義や性質を確認する。
- ・プログラムも定規やコンパスと同様、道具の一つなので、状況によって、使い分けることが大切である。

| ○解説                                                                                                    |                                                                                                    |
|----------------------------------------------------------------------------------------------------|----------------------------------------------------------------------------------------------------|
| ●消しゴムプログラムの作り方                                                                                                    |                                                                                                    |
| <ol> <li>①スペースキーが押された時に「消しゴ<br/>ムプログラム」が実行されるように、<br/>「イベント」グループの「スペースキ<br/>ーがおされたとき」ブロックをコード<br/>エリアに配置する。</li> </ol> | ・「消しゴムプログラム」は、描いた線を<br>消したり、ネコの位置をはじめの場所へ<br>戻したりするために作成する。                                                                                                    |
| ②ネコの位置や向きを初期値(元の場所)に戻すために、「うごき」グループの「x ざひょうを0、y ざひょうを0<br>にする」ブロックと、「90 どにむける」ブロックを「スペースキーがおされたとき」ブロックの下に配置する。         | スペース・キーがおされたとき       xざひょうを 0、yざひょうを 0 にする       90 どにむける                                                                                                    |
| ③scratch3.0:<br>画面左下の <mark>≓</mark> 拡張機能の追加をクリッ<br>クし、「拡張機能を選ぶ」画面の「ペ<br>ン」をクリックする。                                    | And   And   And |
| 「ペン」グループの「ぜんぶけす」ブ<br>ロックを右図を参考に配置する。                                                                                   | スペース・キーがおされたとき       xさびょうを ①、 yざびょうを ② にする       90 どにむける       ノ ぜんぶけす                                                                                                    |
| ③scratch2.0:<br>「ペン」グループの「けす」ブロック<br>を配置する。                                                                            | 2.ペース キーがおされたとき<br>×ざひょうを ①、yざひょうを ① にする<br>GOT とにむける<br>けす                                                                                                    |

## ●正方形を描くプログラムの作り方

- 「イベント」グループの「はたがおされたとき」ブロック、「ペン」グループの「ペンをおろす」ブロックの順に配置する。
- ②「うごき」グループの「〇ほうごかす」ブロックを、右図を参考に配置し、数値を「100」に変更する。
- ③ (はた)をクリックしてコードを実行し、ネコが直線を描くことを確認する。

- ④スペースキーを押して「消しゴムプロ グラム」を実行し、ネコを最初の状態 に戻す。
- ⑤ネコの角度を変えるため、左回りに 「Oどまわす」ブロックを、右図を参 考に配置し、数値を「90」に変更す る。

 ・「「「「」」がクリックされた時に、現在の位置から正方形の底辺の作成をスタートする。

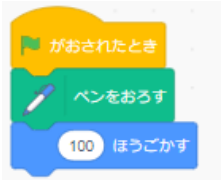

※値を入力するときは半 角で入力すること。 全角で入力しても動か ない。

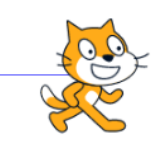

100 ほうごかす

(90) どまわす

 
 ・

 を何回かクリックしても、直線は描画 できるが正方形はできない。 ネコの角度を変えることが必要になる。

 2X-2+ 1-1922RE22

 x20232 ①、y20232 ② にする

 ② 2にむけま

 ・ せんぷいす

 線が消えてはじめの位置に戻る

※値は半角で入力する。

・動いている向きから左に 90 度角度を変えて、次の辺を描くが、ここで設定する値は外角である。回転させる角度を「180-内角」で求められることを解説してもよい。

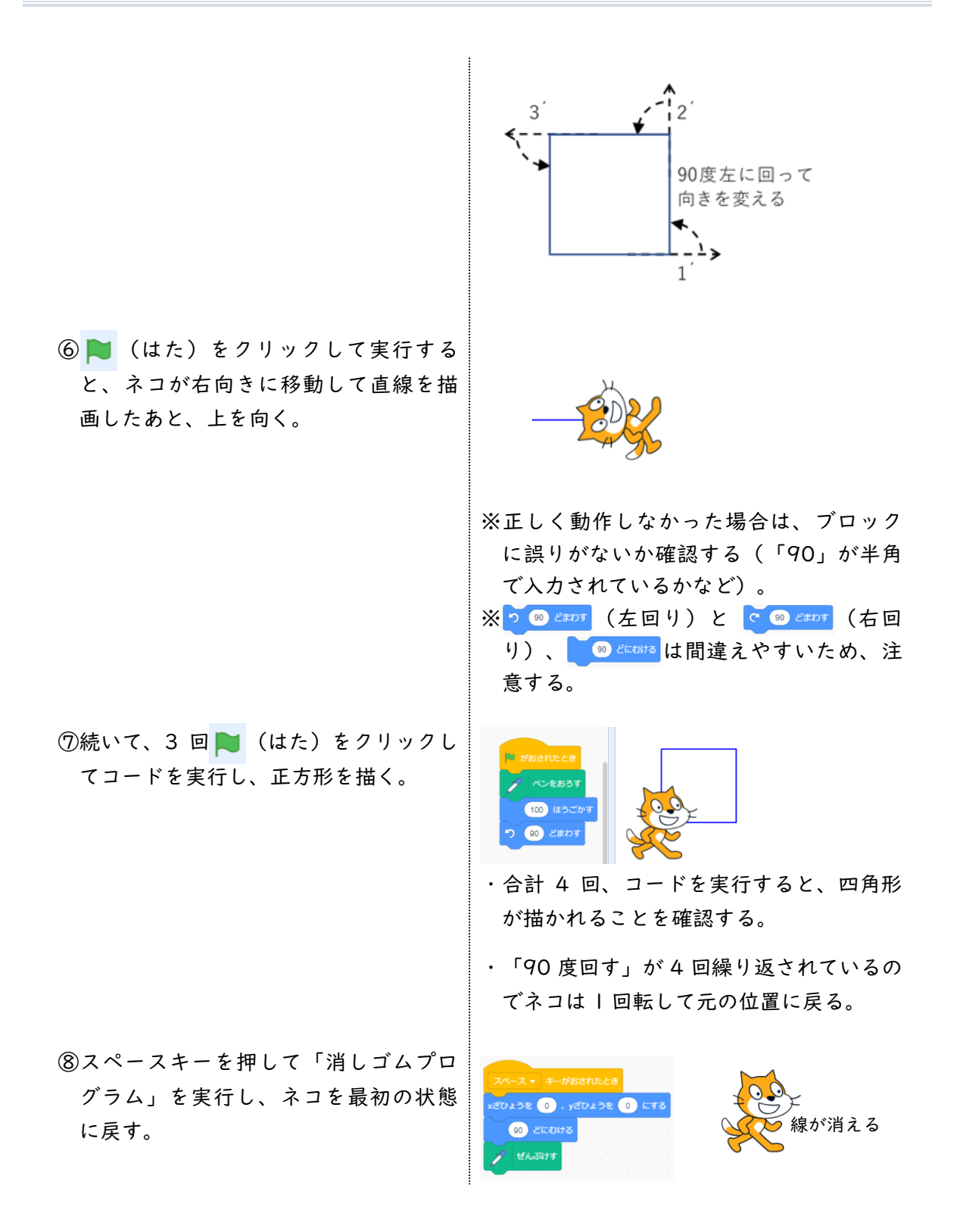

 (はた)を | 回だけクリックして、 正方形を描くことができるコードを作成する。
 右図を参考に、「100 ほうごかす」ブロックと「90 どまわす」ブロックを、 3セット追加する。

| 🏴 がおされたとき        |
|------------------|
| 🦯 ペンをおろす         |
| 100 ほうごかす        |
| 90 どまわす          |
| 100 ほうごかす        |
| 90 どまわす          |
| 100 ほうごかす        |
| <b>う</b> 90 どまわす |
| 100 ほうごかす        |
| 90 どまわす          |

※複製させて作ってもよい。

① (はた)をクリックして、順次処理 で正方形を描く。

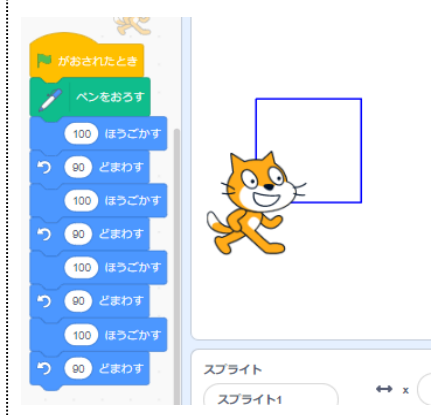

補足

ー瞬で正方形が描かれるため、ネコが 向きを変えながら動いているように見 えないが、右図のように、「せいぎ ょ」ブロックの「I びょうまつ」ブロッ クを入れると、ネコの向きが分かりや すくなる。

●長方形を描くプログラムの作り方

 
 ①右図を参考に、長方形を順次処理で作 成する。

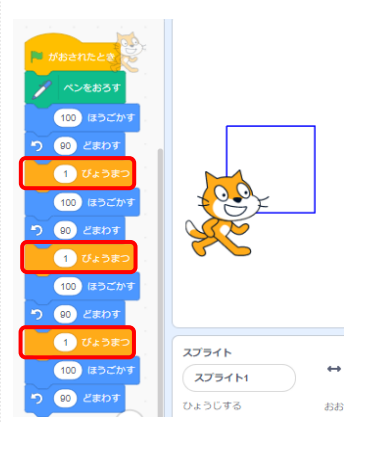

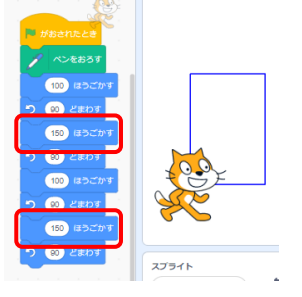

※一辺が100と150の長方形の例。

#### ●正方形を使用した模様の作成例

- ①右図を参考に、正方形を描くコードの
   下に「45 どまわす」ブロックを追加する。
- ② (はた)をクリックして、正方形を 描いたあと、ネコの向きが45度左に向 いたことを確認する。
- ③あと何回(全部で何回) (はた)を クリックしたら、ネコの向きが元に戻 るか、数えながら実行する。45度回す 場合、全部で8回繰り返すと一周す る。
- ④回数が確認できたら、「○かいくりか 返しの回数を出してもよい。
   えす」ブロックを右図を参考に追加し
   て、確認した回数を入力する。
- ⑤消しゴムプログラムを実行したあと、
   ▶ (はた)をクリックして動作を確認する。

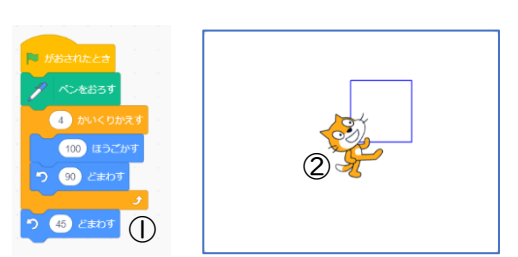

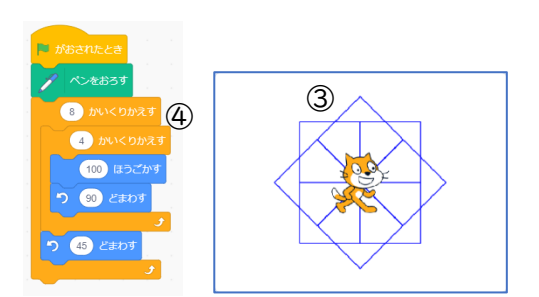

・「360 度÷45 度=8 回」の計算式で繰り
 返しの回数を出してもよい。